# Encuesta Self-Paced Guía de Inicio Rápido

## Antes de la Prueba

## Creando una Lista de Preguntas

- 1 Desde el panel de TurningPoint, seleccione la pestaña Contenido.
- 2 Haga clic en Contenido en el menú desplegable , coloque el mouse sobre Nuevo y seleccione Lista de Preguntas.
- 3 Asigne un nombre a la lista de preguntas y haga clic en Guardar.
- 4 Seleccione el tipo de pregunta y las opciones de respuesta.
- 5 Opcionalmente, haga doble clic en Ingresar texto de pregunta para ingresar preguntas y respuestas.

#### CONSEJO

Ingresar las preguntas y respuestas permite a los participantes de la aplicación de TurningPoint ver el texto en sus dispositivos habilitados para la web y ver la pregunta completa en los informes de TurningPoint.

- 6 Amplíe las Opciones de Puntuación para establecer una respuesta correcta y asignar totales de puntos para cada pregunta.
- 7 Use las flechas en la parte inferior de la ventana para navegar a través de la lista de preguntas.
- 8 Cuando la lista de preguntas esté completa, haga clic en Cerrar.
- 9 Haga clic en Guardar y Cerrar.

## Durante la Prueba

Administrar una Prueba Self-Paced

- 1 Enchufe el receptor (si utiliza clickers).
- 2 Abra TurningPoint e inicie sesión en su cuenta.
- 3 Verifique la conexión (receptor y/o aplicación de TurningPoint).
- 4 Seleccione un curso (opcional).
- 5 Seleccione la lista de preguntas debajo de Contenido.
- 6 Haga clic en Encuesta Self-Paced. Se abre la aplicación de Encuesta Self-Paced.
- 7 Haga clic en Aceptar Inicios de Sesión.
  - a. Seleccione la opción Inicio de Sesión de Participante desde el menú desplegable. Normalmente, esta opción estará "desactivada" si se utiliza una lista.
  - b. Seleccione el Límite de Tiempo desde el menú desplegable.
  - c. Seleccione el Mensaje de Prueba Completada desde el menú desplegable.
- 8 Haga click en OK. En este momento, los participantes pueden iniciar sesión en la prueba.
- 9 Haga click en Comenzar Encuesta. Aparece un ícono de estado cuando los participantes comenzaron a tomar la prueba con éxito.

#### CONSEJO

Haga clic en Resultados en Vivo para ver el progreso del participante (opcional).

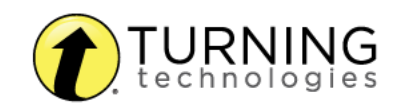

- 10 Haga clic en Detener Encuesta cuando todos los participantes hayan completado la prueba.
- 11 Haga click en Guardar.

## Luego de la Prueba

### **Generar Informes**

- 1 Desde el Panel de TurningPoint, seleccione la pestaña Administrar.
- 2 Seleccione la sesión guardada desde el panel izquierdo.

#### NOTA

Expanda el curso asociado para ver la sesión o, si no se utilizó un curso, busque la sesión debajo de Auto.

- 3 Haga clic en Informes en la esquina inferior derecha.
- 4 Seleccione un informe desde el menú desplegable.
- 5 Haga clic en Cerrar al finalizar.

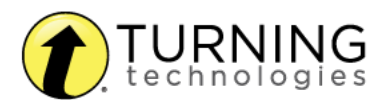